## HƯỚNG DẪN HỌC SINH SỬ DỤNG ỨNG DỤNG FLIPGRID CHO TUẦN ÔN TẬP 2/3 - 8/3/2020 ĐỐI VỚI MÔN TIẾNG ANH

## A - DÀNH CHO LAPTOP:

- 1. Đăng nhập vào trang web: *info.flipgrid.com*
- 2. Nhập mã ở mục Enter Flip Code (Mã do giáo viên chủ nhiệm cung cấp)

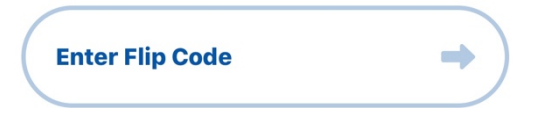

3. Đọc kỹ hướng dẫn về bài tập, chuẩn bị sẵn sàng để ghi lại câu trả lời của mình, chú ý thời gian yêu cầu cho ghi hình (1 phút, 2 phút...)

4. Bấm vào 🔶 Record a Response trên màn hình để ghi hình câu trả lời.

5. Chọn **Log in with Google**, chọn tài khoản Google để máy tính kết nối camera và sẵn sàng ghi hình.

6. Bấm vào ký hiệu **(French and Series)** trên màn hình để trả lời và bấm lại vào ký hiệu trên để kết thúc ghi hình.

7. Bấm vào **Next**, rồi bấm vào ký

hiệu of để chụp ảnh selfie làm hình nền cho video.

8. Bấm tiếp vào Next, ghi tên đầy đủ vào phần Display Name rồi bấm vào
Submit my video để nộp bài.

## **B - DÀNH CHO ĐIỆN THOẠI**

- 1. Download ứng dụng Flipgrid trên Android hoặc Apple Store
- 2. Nhập mã vào (Mã do giáo viên chủ nhiệm cung cấp)

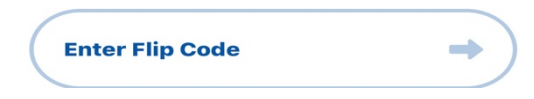

3. Đọc kỹ hướng dẫn về bài tập, chuẩn bị sẵn sàng để ghi lại câu trả lời của

mình, chú ý thời gian yêu cầu cho ghi hình (1 phút, 2 phút...)

4. Bấm vào 🖸 trên màn hình để ghi hình câu trả lời.

5. Bấm vào ký hiệu trên màn hình để trả lời và bấm lại vào ký hiệu trên để kết thúc ghi hình.

6. Bấm vào 😥 để xem lại video, ấn tiếp vào 💽 , rồi bấm vào ký hiệu

dể chụp ảnh selfie làm hình nền cho video.

7. Bấm tiếp vào , ghi tên đầy đủ vào phần Display Name rồi bấm vào Submit my video để nộp bài.